## **Navigation Information for Supplier Portal**

## 1. New Suppliers

| Step | Action                                                                                       |
|------|----------------------------------------------------------------------------------------------|
| 1.   | Enter <u>www.tampaairport.com</u> into your web browser then click on "Airport Business".    |
| 2.   | Click the "New Suppliers" button under "Supplier Registration" on the Airport Business page. |
| 3.   | Fill in the information requested on the "Respond to Invitation" page then click Submit.     |

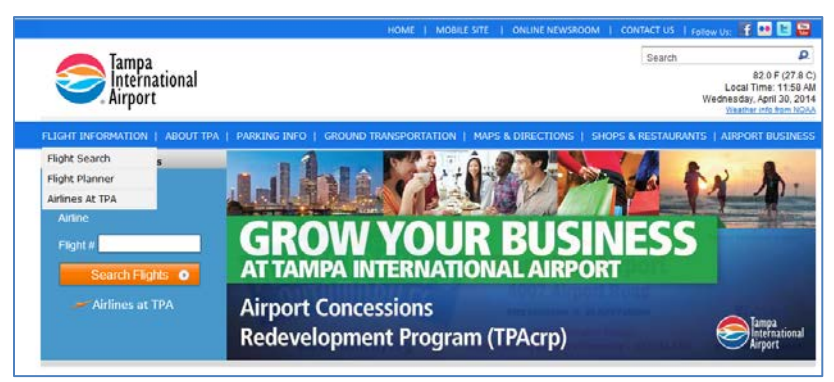

Step 1

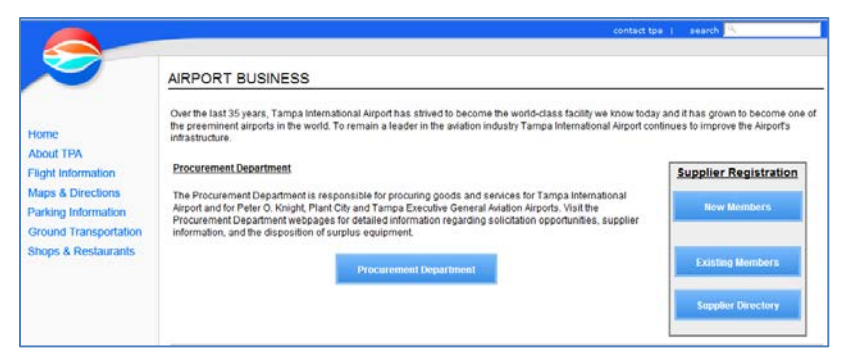

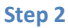

|                                                                                                    | Close Prefere                                                                                                    | Close Preferences                               |  |
|----------------------------------------------------------------------------------------------------|----------------------------------------------------------------------------------------------------|-------------------------------------------------|--|
| Respond to Invitation<br>You have been invited to register. Please complete the registration from and then click the submit button<br>"Indicates required field<br>My Company Details<br>Company Name RADIBOW ART AND DESIGN |                                                                                                    | Cancel Submit                                   |  |
| My Profile   Enter your information. Your email address will be your Username for the system.        "Email Address         Contoct Title         "First Name         "First Name         "Last Name         Johr Title      | * Phone Area Code 997<br>* Phone Number 654-3210<br>Extension<br>Fax Area Code 7<br>Fax Number                                                                                                    |                                                 |  |
|                                                                                                    | Close Poderones                                                                                                    | Cancel Submit                                   |  |
| Privacy Statement                                                                                                    | Oray in revenues a Control of the State of the State of t | ation Authority may access data in this system. |  |

Step 3